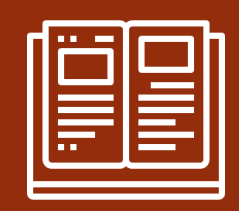

# Clear F5 BIG-IP logout page

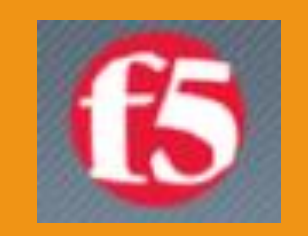

#### Richard Go CNSP PAO SharePoint System Administrator

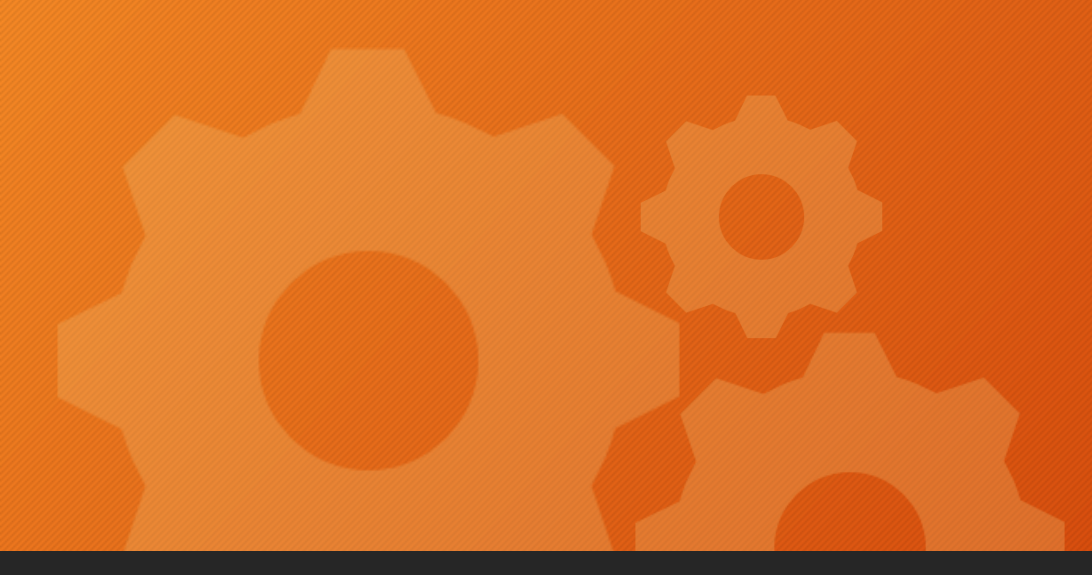

# Purpose

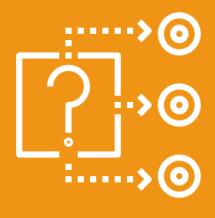

Clear out BIG-IP logout page Clear SSL certificate

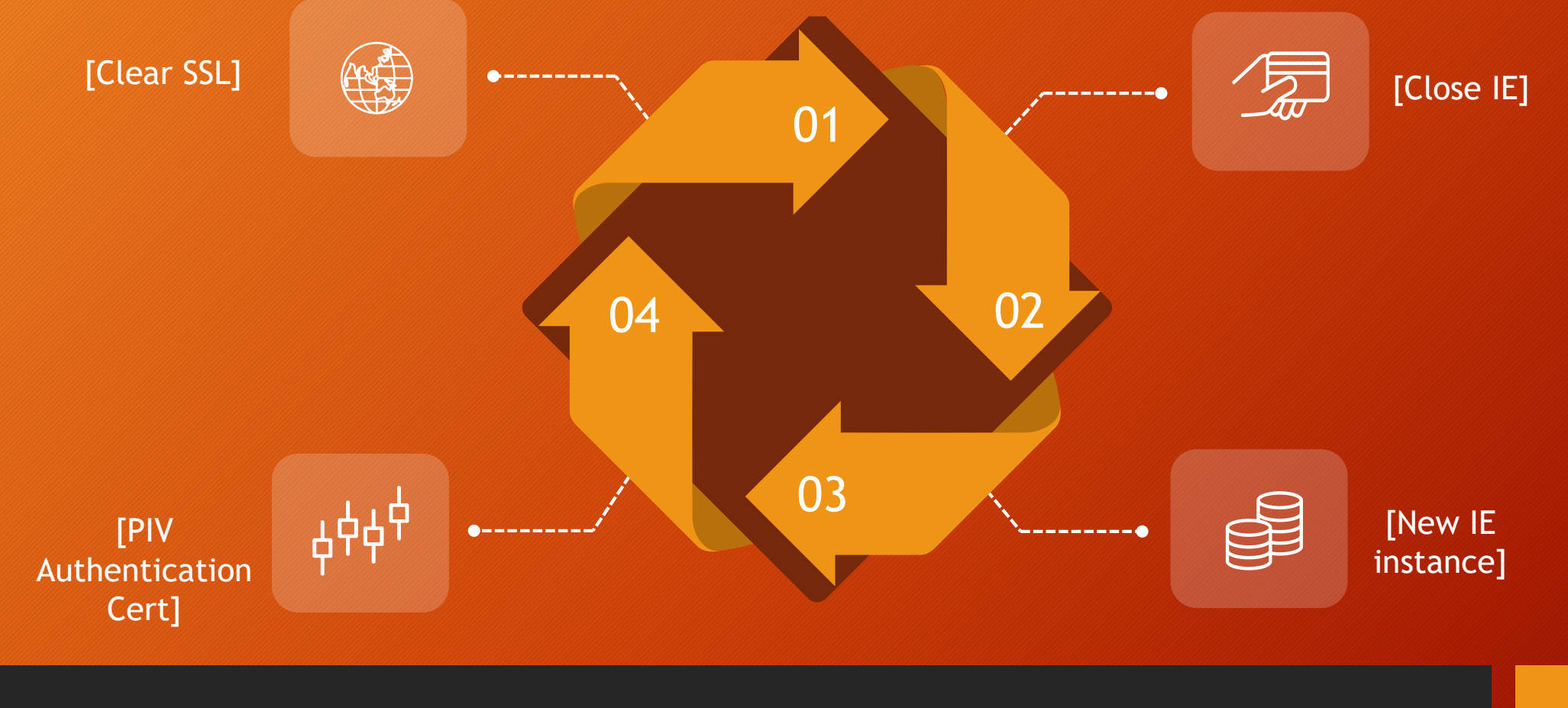

# The process?

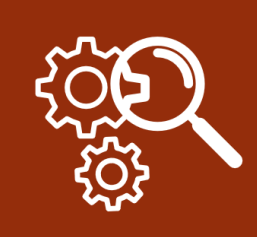

### **Clear SSL Certs**

- Click the Gear icon in Internet Explorer (IE)
- Internet options/ Content/ Clear SSL state
- Close out all IE tabs
- Open new instance of IE
- Choose PIV Authentication certificate

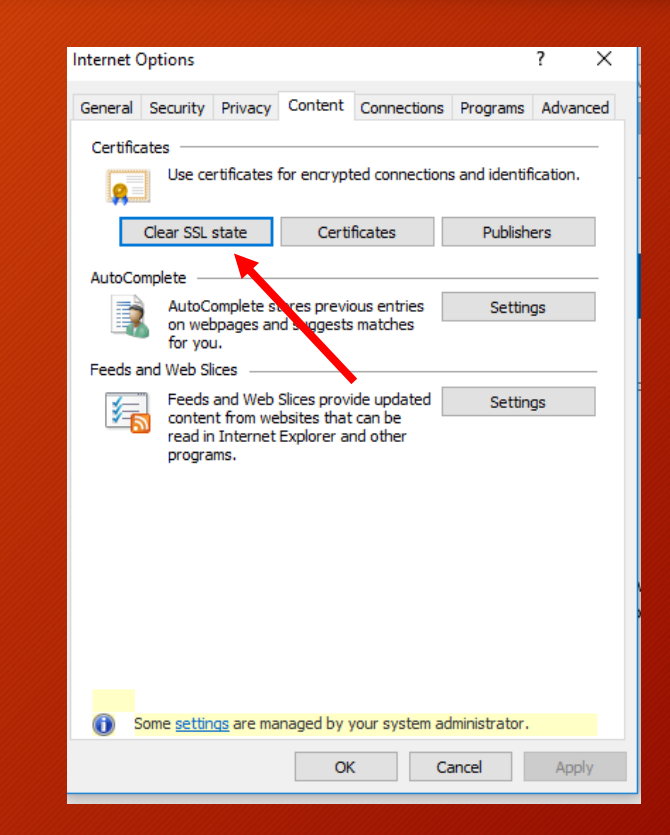

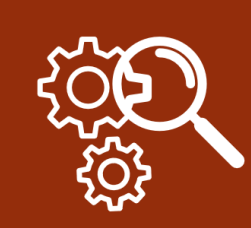

## If showing the same error

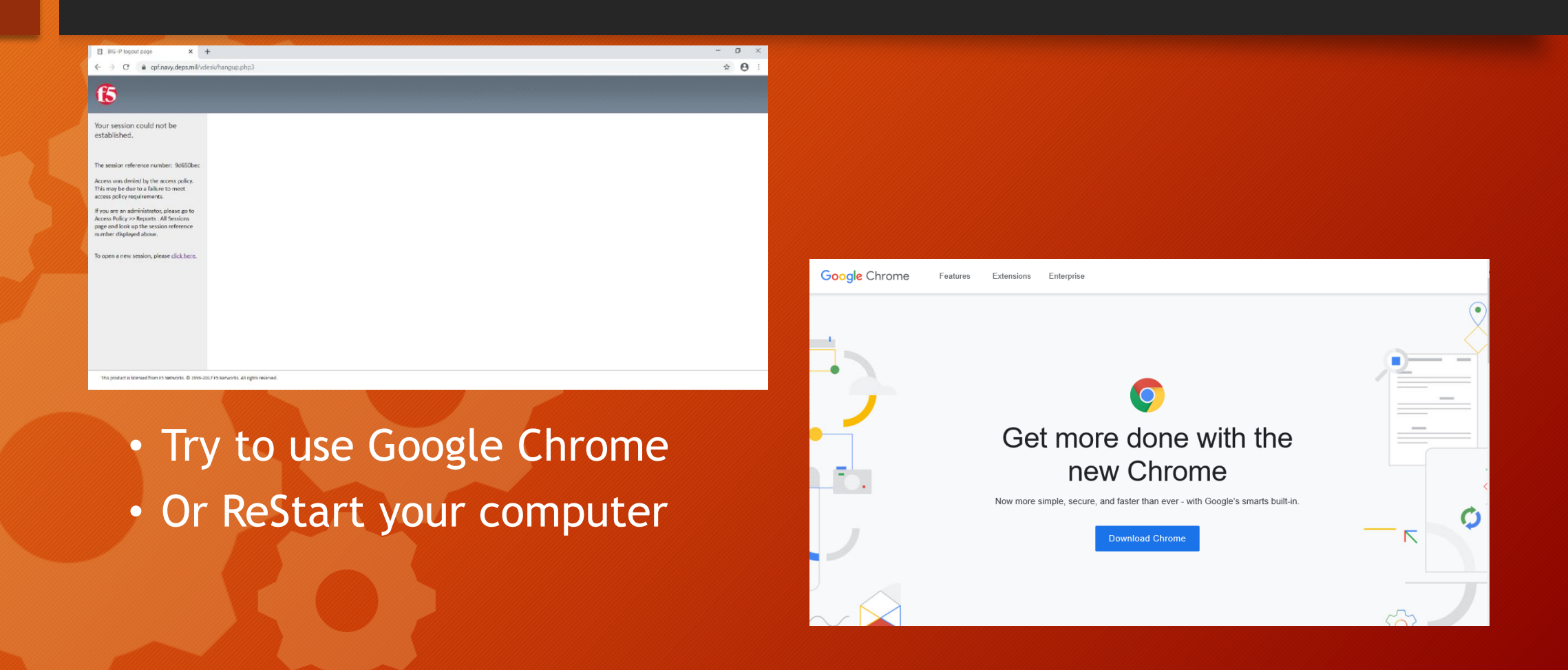